## Změna názvu webové stránky na kartě prohlížeče

Poslední aktualizace 15 listopadu, 2024

Název, který se zobrazuje vašim návštěvníkům na kartě prohlížeče je **název webu**. V nástroji WebEditor se na kartě prohlížeče zobrazí název vaší domovské stránky. Název, který se na kartě zobrazuje ale můžete změnit.

1. Přejděte do nabídky Stránky ... v levém horním rohu nástroje WebEditor.

2. Přejděte na domovskou stránku a klikněte na ikonu Nastavení.

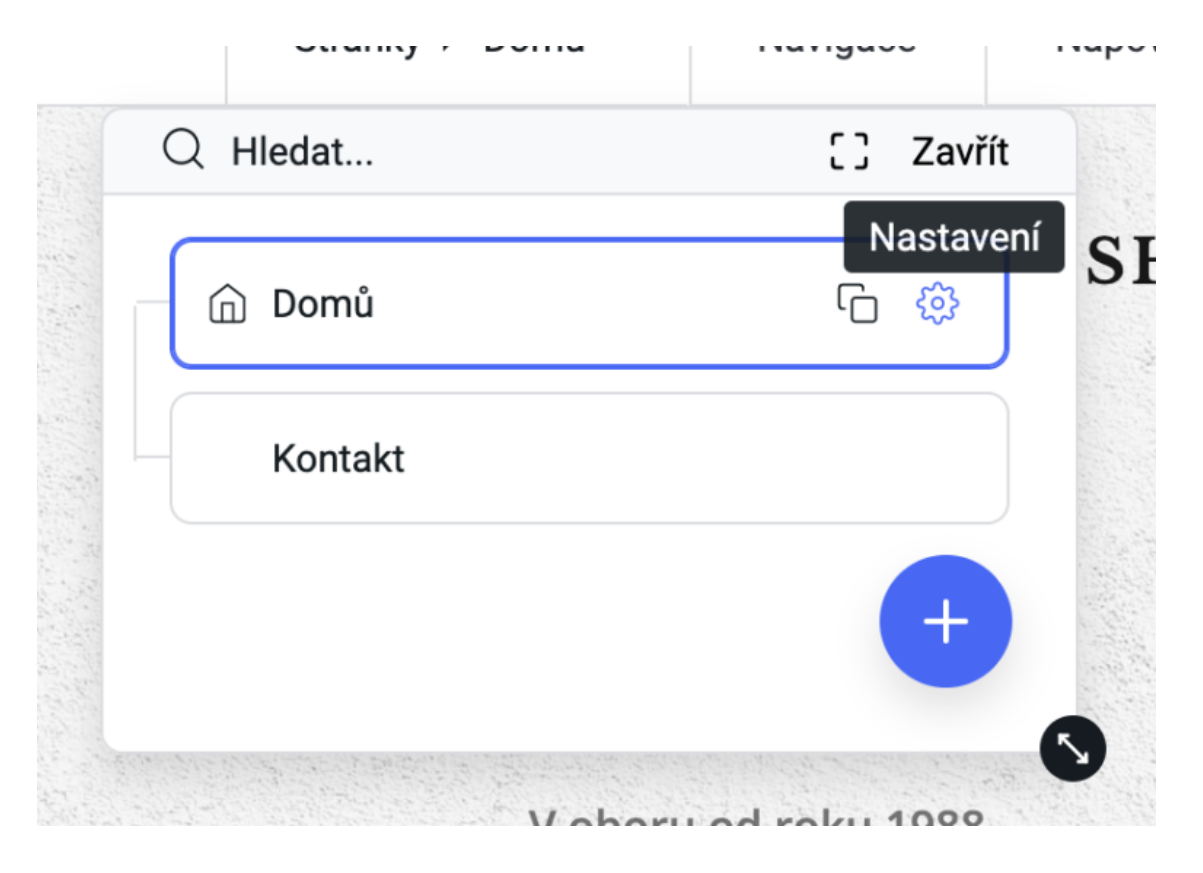

**3.** Vstupte do nabídky **Nastavení stránky**. Přejděte do sekce **Nadpis stránky** a zadejte název stránky. Může být stejný jako váš obchodní název, případně může být i jiný.

| Nastavení stránky                                                                |         |
|----------------------------------------------------------------------------------|---------|
| Obecné                                                                           |         |
| Nadpis stránky                                                                   |         |
| Fresh pekama                                                                     |         |
| Vytvolte nadpis stránky. Optimální délka nadpisu je příbližné 55 znaků.          |         |
| Zobrazit v navigaci                                                              |         |
| Nastavení SEO                                                                    |         |
| Meta popia                                                                       |         |
|                                                                                  |         |
|                                                                                  |         |
| Popilite stránku. Maximální dělka popisu je 160 znaků.                           |         |
| Meta kličová slova                                                               |         |
|                                                                                  |         |
| Přidejte meta klibová slova stránky. Optimální delka popisu je 155 až 300 znaků. |         |
| Cesta publikování                                                                |         |
| Odesilat                                                                         | Znulist |

- 4. Po dokončení klikněte na tlačítko Odeslat.
- 5. Kliknutím na položku Zveřejnit změny uložíte.

**6.** Kliknutím na odkaz v potvrzovacím okně zveřejnění otevřete svůj web. Název své domovské stránky byste měli vidět jako nadpis webové stránky na kartě prohlížeče.

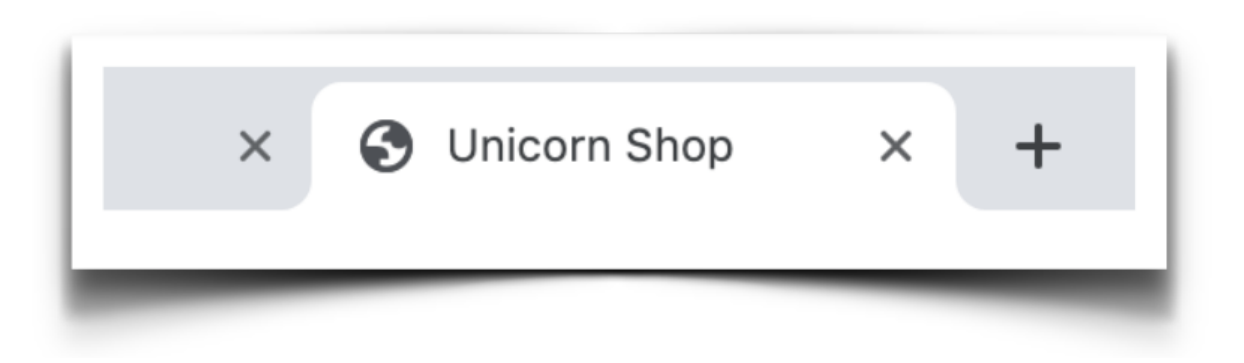